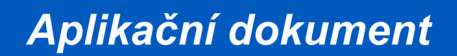

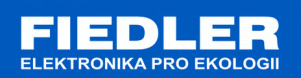

# APL-118

rev. 1/2018

# Komunikace se snímačem WD360 protokolem Modbus-RTU

Snímače směru větru WD360 podporují komunikaci po sběrnici RS485 pod protokoly Modbus RTU a FINET. Z výroby je standardně nastaven protokol Modbus RTU. Protokoly komunikace lze mezi sebou přepínat pomocí programu "Finet/Modbus RTU scanner" (viz příloha č. 1).

Standardní nastavení komunikačního kanálu RS-485 pro MODBUS/FINET:

- baudová rychlost: 19200
- počet datových bitů: 8
- stop bit: 1
- paritní bit: žádný

Standardní adresa snímače WD360 na sběrnici RS485 je 7.

Aktuální naměřené hodnoty se ukládají do vstupních registrů (Input Registers). Rovněž ze vstupních registrů lze vyčítat chybové kódy, které jsou shodné s kódy chyb protokolu FINET. Uživatelské nastavení a nastavení komunikace čidla lze provést přes zápis do uchovávajících registrů (Holding Registers).

### Připojení snímače WD360 pomocí sběrnice RS485

| Číslo pinu v konektoru | Popis funkce                | Barva vodiče |
|------------------------|-----------------------------|--------------|
| 1                      | Napájení 8 … 24 V DC        | -            |
| 2                      | GND                         | -            |
| 3                      | RS485 – A                   | -            |
| 4                      | RS485 – B                   | -            |
| 5                      | Pulsní nebo napěťový výstup | -            |

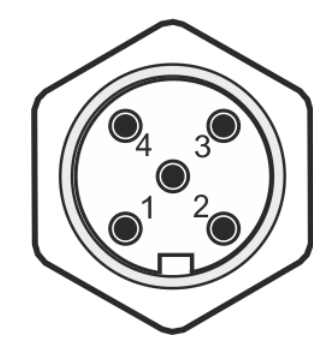

Zapojení pinů konektoru snímače WD360

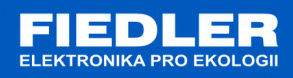

### Podporované funkce

Seznam služeb protokolu MODBUS RTU podporovaných snímačem WD360:

| Kód funkce - dek | Kód funkce - hex | Popis funkce             |
|------------------|------------------|--------------------------|
| 3                | 0x03             | Read Holding Registers   |
| 4                | 0x04             | Read Input Register      |
| 6                | 0x06             | Write Single Register    |
| 16               | 0x10             | Write Multiple Registers |

#### Používané datové typy

| Datový typ    | Popis                                                                                                    |  |  |
|---------------|----------------------------------------------------------------------------------------------------|--|--|
| unsigned word | Bezznaménkový celočíselný datový typ o velikosti 16bitů – rozsah 0 až 65535                                                            |  |  |
| signed word   | Znaménkový celočíselný datový typ o velikosti 16bitů – rozsah -32767 až<br>32767                                                       |  |  |
| real          | Desetinné číslo v plovoucí řádce o velikosti 32 bitů dle normy IEEE 754.<br>Významově vyšší word na nižší adrese. (tzv. word swapping) |  |  |

## 1. Seznam registrů - Input Registers

| č.registru | Velikost      | Тур  | Popis                                         |  |
|------------|---------------|------|-----------------------------------------------|--|
| 1          | Unsigned word | Read | Průměrná hodnota směru větru za interval [°]  |  |
| 2          | Unsigned word | Read | Minimální hodnota směru větru v intervalu [°] |  |
| 3          | Unsigned word | Read | Maximální hodnota směru větru v intervalu [°] |  |
| 4          | Unsigned word | Read | Průměrná hodnota směru větru [°]              |  |
| 5          | Signed word   | Read | Teplota těla snímače [°C]                     |  |
| 6          | Unsigned word | Read | Topení ON / OFF                               |  |
| 7          | Unsigned word | Read | Délka časového intervalu [s]                  |  |
| 8          | Unsigned word | Read | Rozptyl                                       |  |
| 9          | Unsigned word | Read | Napájecí napětí [V]                           |  |
| 201        | Real          | Read | Průměrná hodnota směru větru za interval [°]  |  |
| 203        | Real          | Read | Minimální hodnota směru větru v intervalu [°] |  |
| 205        | Real          | Read | Maximální hodnota směru větru v intervalu [°] |  |
| 207        | Real          | Read | Průměrná hodnota směru větru [°]              |  |
| 209        | Real          | Read | Teplota těla snímače [°C]                     |  |
| 211        | Real          | Read | Topení ON / OFF                               |  |
| 213        | Real          | Read | Délka časového intervalu [s]                  |  |
| 215        | Real          | Read | Rozptyl                                       |  |
| 217        | Real          | Read | Napájecí napětí [V]                           |  |

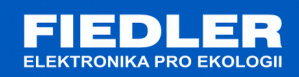

## 2. Seznam registrů - Holding Registers

| č.registru | Velikost      | Тур        | Popis                                                                                                    |
|------------|---------------|------------|----------------------------------------------------------------------------------------------------|
| 101        | Unsigned word | Read/Write | Adresa snímače (shodná pro FINET i MODBUS RTU),<br>default adresa je 7, povolený rozsah adres je 1 až 128                           |
| 102        | Unsigned word | Read/Write | Baudová rychlost pro MODBUS RTU (0 = 19200 bps,1 = 1200bps, 2 = 2400 bps, 3 = 4800 bps, 4 = 9600 bps, 5 = 19200 bps, 6 = 38400 bps) |
| 103        | Unsigned word | Read/Write | Paritní bit pro MODBUS RTU<br>• 0 = žádná parita<br>• 1 = lichá parita (odd)<br>• 2 = sudá parita (even)                            |

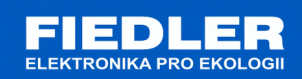

### Příloha č.1

Pro změnu protokolu lze využít program *Finet/Modbus RTU scanner*. Program nalezne připojené zařízení na protokolu FINET nebo MODBUS RTU.

| Finet/Modbus RTU scanner – 🗆 🗙 |                               |               |                         |  |  |
|--------------------------------|-------------------------------|---------------|-------------------------|--|--|
| Communication settings         |                               |               |                         |  |  |
| Com port COM3 V                | Baud rate 19200 V Stop bits 1 | V Parity none | Connect Disconnect      |  |  |
|                                | Finet devices detected        |               | Modbus devices detected |  |  |
| Find device                    | Device address: 5             |               |                         |  |  |
| Start FINET address            |                               | To MODBUS >>  |                         |  |  |
|                                |                               |               |                         |  |  |
| 10                             |                               | ZZ TO FINET   |                         |  |  |
| Start MODBUS address           |                               | CC TO TIME T  |                         |  |  |
| 1                              |                               |               |                         |  |  |
| End MODBUS address             |                               |               |                         |  |  |
| 10                             |                               |               |                         |  |  |
| Time delay [ms]                |                               |               |                         |  |  |
| 50                             |                               |               |                         |  |  |
|                                |                               |               |                         |  |  |
|                                |                               |               |                         |  |  |
|                                |                               |               |                         |  |  |
|                                |                               |               |                         |  |  |
|                                |                               |               |                         |  |  |
| connected to COM3              |                               |               | .::                     |  |  |

Pro přenastavení protokolu ultrazvukového snímače je potřeba mít připojený snímač k PC pomocí převodníku RS485/USB nebo RS485/RS232.

Postup pro přenastavení ultrazvuku z FINET protokolu na MODBUS RTU protokol:

- 1. V horní části programu nastavíme komunikaci. Nastavení pro FINET protokol je 19200 bps, 1 stop bit, žádná parita. Připojíme se tlačítkem "*Connect".*
- 2. Po připojení se povolí nastavení vyhledávání v levé části programu.
- 3. Nastavte krajní adresy pro oba protokoly. Popřípadě nastavte časový interval mezi dotazováním na připojené zařízení.
- 4. Tlačítkem "*Find device*" odstartujete prohledávání. Doba prohledávání je závislá na zvoleném čase mezi zprávami a počtu prohledávaných adres.
- 5. Nalezené zařízení se zobrazí v daném sloupci.
- 6. Pro změnu komunikačního protokolu je požadováno, aby na sběrnici RS485 byl připojen pouze jeden daný snímač. Pokud se nalezne více snímačů, aplikace nepovolí změnu protokolu!
- 7. Změna protokolu se provede vybráním nalezeného snímače a stisknutím tlačítka "To MODBUS >>".
- 8. Pro ověření správné změny protokolu prohledejte znovu sběrnici stisknutím tlačítka "*Find device".* Nyní by se zařízení mělo objevit ve sloupci MODBUS.